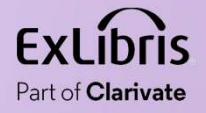

#### How to use Direct Linking to enable a Primo user to skip the Services Page

11.11.00.00

 $\Pi \Pi \Pi \Pi \Pi$ 

11 11 11 11

Yoel Kortick Ma

May 2024

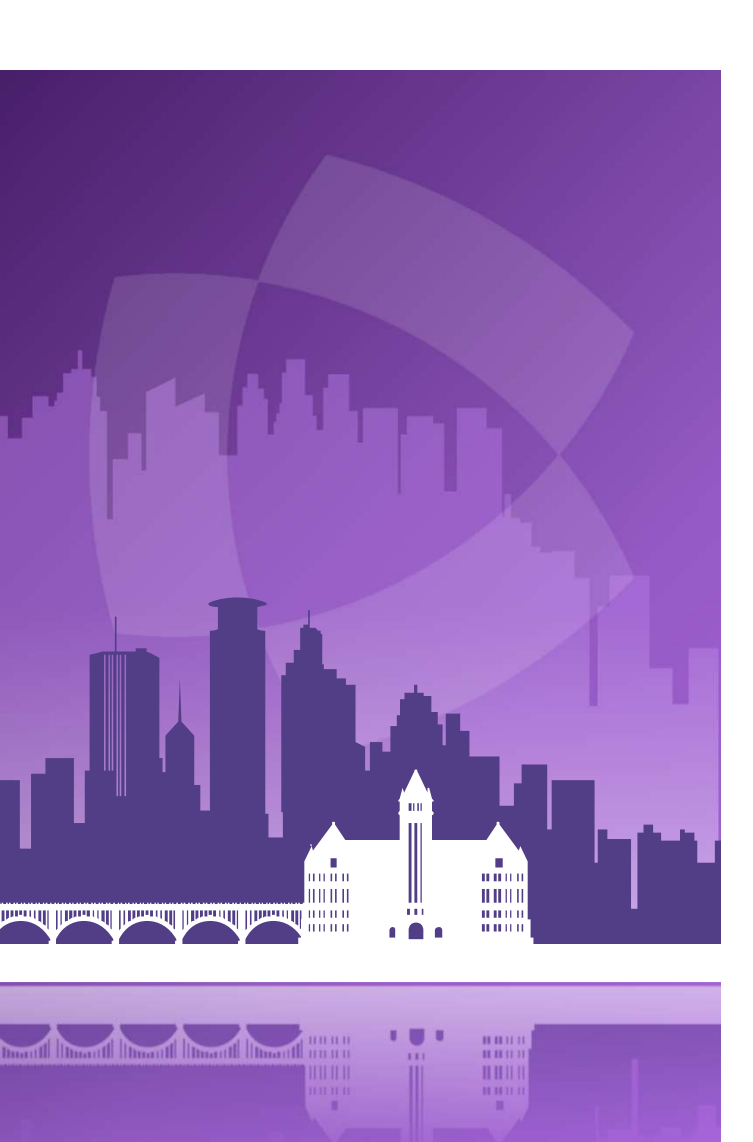

#### Agenda

- Introduction
- An example before configuring the Direct Linking
- Configuring the Direct Linking
- An example after configuring the Direct Linking

# Introduction

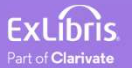

#### Introduction

- In addition to this presentation, you may wish to also see the Ex Libris Developers Network blog <u>How to use Direct Linking to enable a Primo user to</u> <u>skip the Services Page and link directly to a full text service</u>.
- In this presentation we will show how the institution can use the Direct Linking to have the user automatically go to the first service which appears on the Services Page.
- In this way, the Primo user skips the Services Page and the need to further click an Electronic Collection (service) to access the resource.

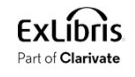

#### Introduction

- This can be useful if the institution wants to promote a certain Electronic Collection.
- This can be used in conjunction with the "Online Services Order" whereby the institution can determine what will be the first service on the Services Page.
- Regarding determining which services will appear first on the Services Page see <u>How to use the Online Services Order to to control the order of the</u> <u>services on the Services Page in Primo after clicking Available Online</u>

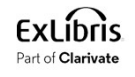

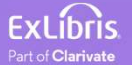

- If we perform a search in Primo for electronic resource "Journal of education for library and information science" and click "Available Online" we see several electronic collections as links to the resource.
- The user then needs to click one of them.

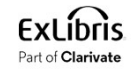

• Search for the Journal and click "Available Online"

| Journal of | education for library                                                                                     | / and informa                         | tion science                      |                              | × / Library C | atalog 🔻 | Q |
|------------|----------------------------------------------------------------------------------------------------|---------------------------------------|-----------------------------------|------------------------------|---------------|----------|---|
|            | Books 📄 Articles                                                                                          | 🖹 Journals                            | Images                            | Creative Works               |               |          |   |
| 0 selectea | PAGE 1 1-50 of 55 Resul                                                                                   | ts 🔻 🦧 Sav                            | e query                           |                              |               | Ŧ        |   |
|            | JOURNAL<br>Journal of educatio<br>Association for Library a<br>1984-<br>PEER REVIEWED<br>Available Online | n for library an<br>Ind Information S | d information<br>cience Education | <mark>i science</mark><br>I. | Ø             |          |   |

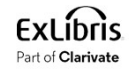

• Here is what we get ("Education Database" from interface ProQuest is first)

| View Online                                                                                                    |   |  |  |  |
|----------------------------------------------------------------------------------------------------|---|--|--|--|
| Full text availability                                                                                                |   |  |  |  |
| Education Database<br>Available from 2006.                                                                            | ß |  |  |  |
| ProQuest Central<br>Available from 01/01/2006.                                                                        |   |  |  |  |
| EBSCOhost Library Literature & Information Science Full Text<br>Available from 2004.                                  |   |  |  |  |
| Gale Cengage Computer Database<br>Available from 01/01/2009 until 31/12/2014.<br>Access available only from on campus |   |  |  |  |
| Gale Cengage Educator''s Reference Complete<br>Available from 01/01/2009 until 31/12/2014.                            |   |  |  |  |
| Gale Cengage Information Science & Library Issues Collection<br>Available from 01/01/2009 until 31/12/2014.           |   |  |  |  |
| JSTOR Archive Complimentary Collection<br>Available from 1984.<br>Most recent 4 year(s) not available.                | ß |  |  |  |

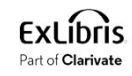

- We may want, for example, to define that the user will automatically go to "Education Database" after clicking "Available Online"
- We can do this via the Direct Linking

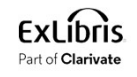

# **Configuring the Direct Linking**

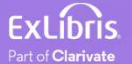

#### **Configuring the Direct Linking**

 Go to "Configuration > Fulfillment > Discovery Interface Display Logic > Direct Linking".

| Discovery Interface Display Logic                    |  |  |  |  |
|------------------------------------------------------|--|--|--|--|
| Display Logic Rules                                  |  |  |  |  |
| Related Records                                      |  |  |  |  |
| Direct Linking                                       |  |  |  |  |
| General Electronic Services                          |  |  |  |  |
| General Electronic Services Bib Fields<br>Enrichment |  |  |  |  |
| Viewer Services                                      |  |  |  |  |
| Online Services Order                                |  |  |  |  |
| General Electronic Services Order                    |  |  |  |  |
| Locations Ordering Profile                           |  |  |  |  |
| Other Settings                                       |  |  |  |  |
| Currency Symbols                                     |  |  |  |  |

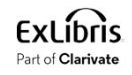

### **Configuring the Direct Linking**

• Choose "Yes" for "Enable direct linking".

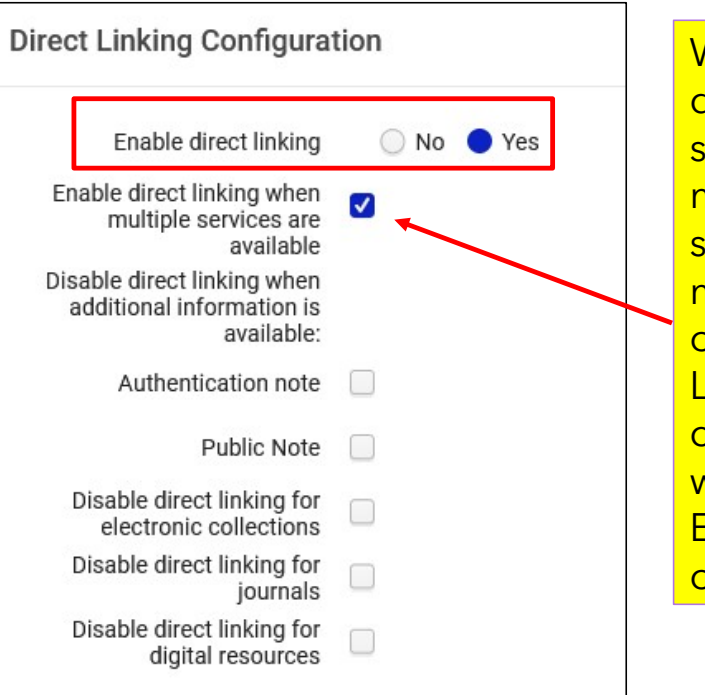

We will also check "Enable direct linking when multiple services are available". This means (as the name of the field suggests) that when there are multiple services variable (as in our case above) the Direct Linking will work. If this is not checked then the Direct Linking will work only if there is one Electronic Collection (service) on the Services Page.

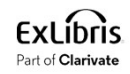

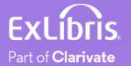

• Again, we will perform a search in Primo for electronic resource "Journal of education for library and information science" and click "Available Online".

| Journal of education for library and information science |                                                                                                    |                   |                                   | × / Lib        | rary Catalog | •   | Q  |  |
|----------------------------------------------------------|----------------------------------------------------------------------------------------------------|-------------------|-----------------------------------|----------------|--------------|-----|----|--|
|                                                          | Books 📻 Articles                                                                                            | 🖹 Journals        | Images                            | Creative Works |              |     |    |  |
| 0 selected                                               | PAGE 1 1-50 of 55 Result                                                                                    | s 🔻 🧍 Save        | e query                           |                |              |     | Į. |  |
| 1                                                        | JOURNAL<br>Journal of education<br>Association for Library at<br>1984-<br>PEER REVIEWED<br>Available Online | n for library and | d information<br>cience Education | science        |              | 8 🗹 | *  |  |

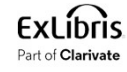

• We are taken directly to the resource in "Education Database" from interface "ProQuest"

| ≡ | ProQuest                                      | Access provided by<br>ProQuest Internal Demo Account                                                                                                    | 9 🖬 上                                                                             |
|---|-----------------------------------------------|----------------------------------------------------------------------------------------------------|-----------------------------------------------------------------------------------|
| N | Journal of Ed<br>Iorth York: University of To | ucation for Library and Information Science                                                                                                    | Copy URL Create RSS feed alert                                                    |
|   |                                               | Search within this publication Q Advanced Search   Peer reviewed. Full text coverage Winter 2006 (Vol. 47, no. 1) - present   Citation/Abstract coverage Winter 2006 (Vol. 47, no. 1) - present | The user has bypassed the<br>Services Page and the need to<br>click another link. |
|   | Scholarly Journal                             | More publication information ~                                                                                                    |                                                                                   |
| C | Choose an issue                               | e to view                                                                                                    |                                                                                   |
|   | 2024 V > Jan 2                                | 2024; Vol. 65 (1) View issue                                                                                                    |                                                                                   |

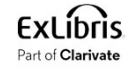

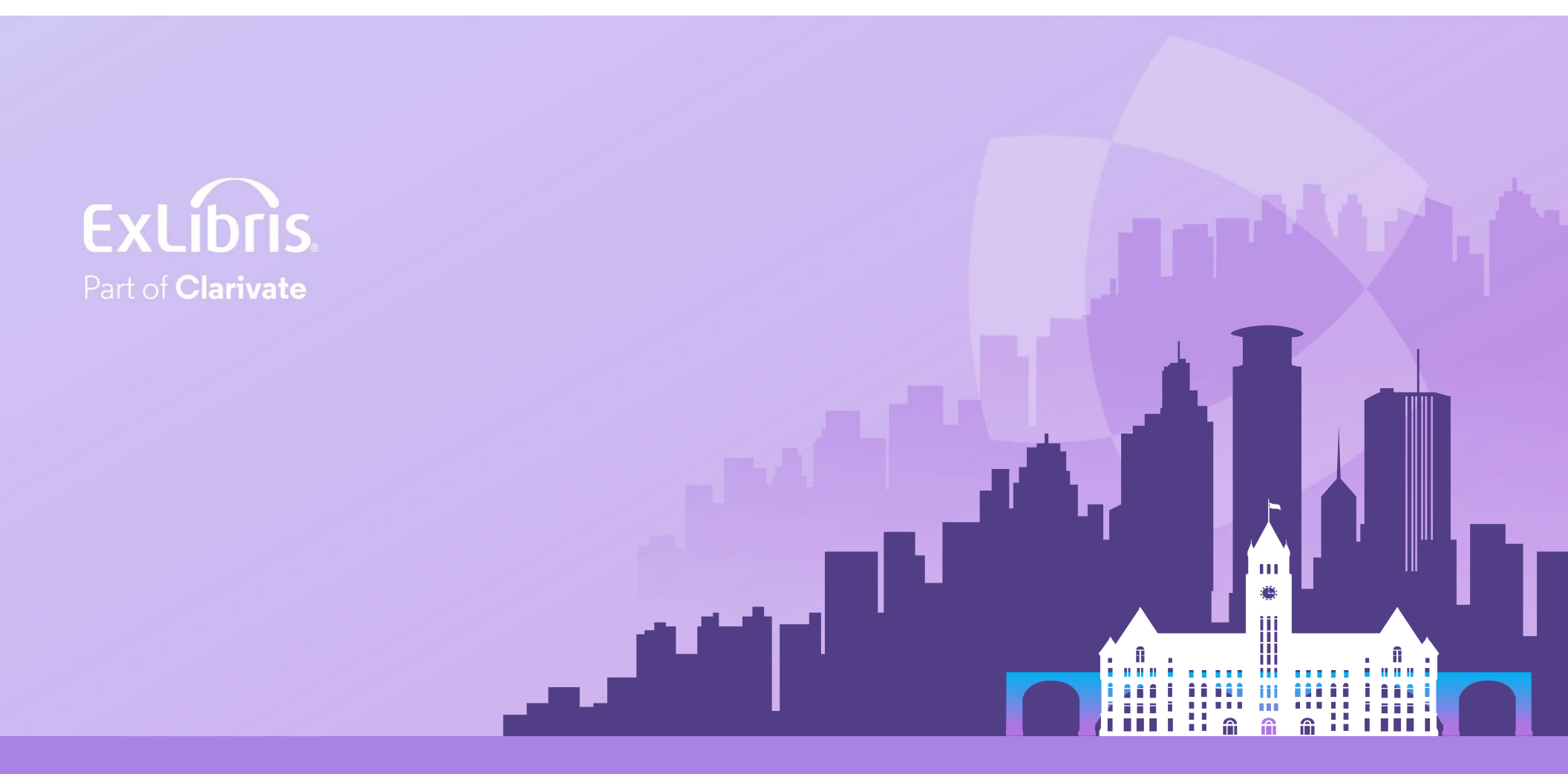

#### © 2024 Clarivate

Clarivate and its logo, as well as all other trademarks used herein are trademarks of their respective owners and used under license.